#### **Introduction**

Tracking of Temporary Personnel Assignments (TAs) within eHR will allow for accurate accounting of staff assignments that can impact recruiting, compensation, evaluations, and access roles\security. Currently, short-term TA assignments are only tracked by having a Form 10 submitted for payroll purposes after-the-fact. A Form 5 is used for long-term TA assignments (90 days or more) which are tracked in eHR because the position's prior incumbent is placed on leave (with or without pay).

Tracking of TAs in the personnel system will allow for automation and documentation of the approval process and provide information to other DOE and non-DOE systems that require notification for security access management.

This functionality will allow District Personnel Regional Officers (PRO) or Complex Area Superintendents (CAS) to initiate and approve the temporary assignment of an individual into a school Principal position. While not directly impacting Annual Cycle processes, this TA process will also cover Vice-Principals and Athletic Directors (all school based Educational Officers <EOs>).

# Table of Contents

| Generating a TA Assignment            | 3    |
|---------------------------------------|------|
| Maintaining Active TA Assignment      | 6    |
| Temporary Assignments Tracking Report | . 10 |

### Generating a TA Assignment

1. Access the **Processes** module, under the **Start Process** tab, select the **Generate TA Assignment** process (6.6.4.0), and click on the **Start New Process** button.

| e                | HR            | )               |                 | Hawaii S<br>Departm<br>of Educa | State Instance: HRPARA1<br>ment System Date/Time: 10/17/2019 Module Processes   Pending Cases Start Process Cu                    |
|------------------|---------------|-----------------|-----------------|---------------------------------|----------------------------------------------------------------------------------------------------|
| Start            | Process       | 5               |                 |                                 |                                                                                                    |
| Please s<br>Proc | elect the     | appropr<br>gory | iate Process Ca | itegory fil<br>v                | Filter to see the full list of Processes that you can start. Select a category from the organization         Process Description: |
| Star             | t New Pro     | ocess           |                 |                                 | Previous 10 11-16 of 16 V Next >                                                                                                  |
| Select           | Details       | Proc            | ess Category    | Process<br>ID                   | s Process Description                                                                                                    |
| 0                | + Show        | Teache          | Recruitment     | 6.2.5.7                         | Manage Teacher Referral List - NO Selections                                                                                      |
| 0                | <u>∓ Show</u> | CSSP Re         | cruitment       | 6.2.5.8                         | Manage CSSP Referral List                                                                                                    |
| 0                | <u> </u>      | Employ          | ee Transactions | 6.6.3.3                         | Manage Non-Tenured Teacher Rehire Process                                                                                         |
| 0                | E Show        | Employ          | ee Transactions | 6.6.3.4                         | Maintain Certificated Employee Data                                                                                               |
| ۲                | <u> </u>      | Employ          | ee Transactions | 6.6.4.0                         | Generate TA Assignment                                                                                                    |
| 0                | + Show        | Employ          | ee Transactions | 6.6.5.0                         | Maintain Active TA Assignment                                                                                                    |

2. Input the necessary information for each field. All fields are required for this process. Clicking on the flashlight icon will produce a lookup box that may assist in inputting/selecting the correct information.

For the **Process Case Label**, we recommend the following naming convention: "TA [*Prin/VP/AD*] [*First Name*] [*Last Name*] [*School Location*]". Example: TA Prin Kolten Victorino Maui High

Click on the Submit Parameters button.

| rocess Case             |                      |                 |        |                   |
|-------------------------|----------------------|-----------------|--------|-------------------|
|                         |                      |                 | Cancel | Submit Parameters |
| Generate TA Assignment  |                      |                 |        |                   |
| * Process Case Label:   | TA VP Richard Pastor | Castle High     |        |                   |
| Parameters              |                      |                 |        |                   |
| Prompt Text             |                      | Parameter Value |        |                   |
| Position Admin Location | 301                  | 🖌 Castle High   |        |                   |
| TA Position             | 76401                | Cohort Intern   |        |                   |
| TA Assignee             | 20169994             | Pastor, Richard |        |                   |
| Begin Date              | 10/07/2019           | 内               |        |                   |
| End Date                | 01/01/2020           | R               |        |                   |

\*\*End Date: The current process will only accommodate a TA period spanning one School Year (ex. 7/1/19 to 6/30/20). If the TA period spans across School Years (ex. 1/1/20 to 9/1/20), two TA cases need to be created. One case for the period 1/1/20 to 6/30/20, and another for the period 7/1/20 to 9/1/20. 3. When a TA Assignment case is generated, a TA Assignment action is automatically entered into Person Actions. To complete the process, the following fields require attention: **TA Reason**, **Comment**, and **TA Approval Code**.

| e                |                        |                     |                                    | Department<br>of Education |             |                 |               | 1                              | Pendir                 | ig <u>Cases</u>                | Current Case       | Sta    | rt Process | Currer    | nt Employee List | Current Po   | sition Lis   |
|------------------|------------------------|---------------------|------------------------------------|----------------------------|-------------|-----------------|---------------|--------------------------------|------------------------|--------------------------------|--------------------|--------|------------|-----------|------------------|--------------|--------------|
| ploy             | ee Tran                | saction:            | 201699                             | 94 Pastor,                 | Richard     | d - Case: 42    | 283814        | TA VP                          | Richa                  | ard Pas                        | tor Castle Hi      | gh     |            |           |                  |              |              |
|                  |                        |                     |                                    |                            |             |                 |               |                                |                        |                                |                    | Status | : Pending  | Sudmittal | Submit           | ⊻ <u>C</u> o | <u>Comme</u> |
| erson            | Positions              | (<br>               |                                    |                            |             |                 |               |                                | _                      |                                |                    |        |            |           |                  |              |              |
| Sho              | w Audit In<br>Position | fo<br>Effective     |                                    | Em                         | plovee      | Location        | HR Actio      | n                              |                        |                                | Comment:           | 8      |            |           |                  |              |              |
| elect            | Number                 | Date                | Busine                             | ss Title S                 | tatus       | Description     | Status        | Delete                         | 2                      | Eff Dat                        | ed Comment:        | č      |            |           |                  |              |              |
| 0                | 602211                 | 07/29/2020          | Secondary                          | Teacher Acti               | ve Ca       | stle High (301) | In Progres    | 5                              |                        |                                |                    | _      |            |           |                  |              |              |
| 0                | 63268                  | 10/18/2017          | Counselor                          | Tra                        | isferred Ca | stle High (301) | Approved      | 3                              |                        |                                |                    |        |            |           |                  |              |              |
| rson             | Actions                |                     |                                    |                            |             |                 |               |                                |                        |                                |                    |        |            |           |                  |              |              |
| Res              | et Sort                | ShowAu              | ıdit Info                          | Show High                  | nest Seque  | nce             |               | ۽ ک                            | revio                  | us [1-5 o                      | 10 💙 <u>Next !</u> | >      |            |           |                  |              |              |
| elect            | Position<br>Number     | Effective<br>Date   | Effective<br>Seg No                | * Action                   |             | * Reason        |               | Transfer<br>To<br>Position     | Te<br>Ta<br>Posn<br>Id | Process<br>Case<br>Step<br>Key | HR Action Stat     | 15     |            |           |                  |              |              |
| 0                | 602211                 | 07/29/2020          | (                                  | Appointment                | Re-ap       | ocintment       | 1.            |                                |                        | 4139534                        | In Progress        |        |            |           |                  |              |              |
| ۲                | 602211                 | 07/08/2020          | (                                  | TA Assignmen               | nt New T    | A Assignment    |               |                                | 76401                  | 4283814                        | Pending Submit     | al     |            |           |                  |              |              |
| 0                | 602211                 | 10/16/2019          |                                    | Data Change                | Emp R       | ecord/Posn Dat  | ta Update     |                                |                        | -4232068                       | Approved           |        |            |           |                  |              |              |
| 0                | 602211                 | 10/14/2019          | 0                                  | Pay Rate Cha               | nge Salary  | Change          | 1             |                                |                        | -4222560                       | Approved           | j)     |            |           |                  |              |              |
| 0                | 602211                 | 07/30/2019          | 1                                  | Pay Rate Cha               | nge Salary  | Change          |               |                                |                        | 4011168                        | Approved           | _      |            |           |                  |              |              |
| Com<br><u>TA</u> | Assignment             | IR_SF_GEN_          | TA_ASSIGN                          | MENT: System               | Generated   | TA Assignment   | Action        |                                |                        |                                |                    |        |            |           |                  |              |              |
|                  | Sta                    | rt Date: 0          | /07/2020                           | * Administ                 | rative Loc  | otion: 301      |               |                                |                        |                                | _                  |        |            |           |                  |              |              |
|                  |                        | lf<br>pr            | a TA<br>ocess case                 |                            | * TA R      | eason Positie   | on is Vacan   | t                              |                        | ~                              |                    |        |            |           |                  |              |              |
|                  |                        | is<br>be            | rejected<br>ased on                |                            | - Com       | Cohort          | Intern        |                                |                        |                                |                    |        |            |           |                  |              |              |
|                  |                        | da                  | ate-related                        |                            |             |                 |               |                                |                        |                                |                    |        |            |           |                  |              |              |
|                  |                        | Cr<br>Ci<br>St      | ancel the<br>use and<br>art again. |                            | * 147       | Approval Code:  | Final approve | ea<br>provers m<br>ed" or "Rej | ust sele               | oct either<br>All other        |                    |        |            |           |                  |              |              |
|                  | En                     | d Date: 10          | 0/01/2020                          |                            |             |                 |               |                                |                        |                                |                    |        |            |           |                  |              |              |
| Po               | Position Nosition      | umber: 76<br>umbent | 5401                               |                            |             |                 |               |                                |                        |                                |                    |        |            |           |                  |              |              |
| Dek              | ete TA As              | ianments            | Show                               | Audit Info                 |             |                 |               |                                |                        |                                |                    |        |            |           |                  |              |              |

- **TA Reason** has the following options:
  - o Incumbent on Leave
  - Position is Vacant
  - Incumbent on Temporary Assignment
- **Comment**: Additional comments regarding the assignment is inputted here.
- **TA Approval Code** has the following options:
  - Approved
  - Rejected

After information for the required fields have been entered, the case can be saved for later (Save Only), or submitted (Submit) for final approval. Select the appropriate option, and click on the **Go** button.

| Status: | Pending Submittal | Save Only 🔻                | Go | Comments |
|---------|-------------------|----------------------------|----|----------|
|         |                   | Select Action<br>Save Only |    |          |
|         |                   | Submit                     |    |          |
|         |                   | Cancel Process             |    |          |

### 4. The TA Assignment case will indicate **Approved** in the Pending Cases list.

| Go To Case Re-Run With Params I Show All Cases 🖉 |         |                        |                                |                                           |                        |                      |  |  |  |  |  |
|--------------------------------------------------|---------|------------------------|--------------------------------|-------------------------------------------|------------------------|----------------------|--|--|--|--|--|
| Select                                           | Details | Task Description       | Process<br>Case<br>Step<br>Key | Process Case Label                        | Process Step<br>Status | Location Description |  |  |  |  |  |
| ۲                                                | + Show  | Generate TA Assignment | 4064488                        | TA PRIN Barbara Oura Tavares Lihikai Elem | Approved               | Lihikai Elem (416)   |  |  |  |  |  |

#### Maintaining Active TA Assignment

Use this process case to extend or end an active TA assignment.

1. Access the **Processes** module, under the **Start Process** tab, select the **Maintain Active TA Assignment** process (6.6.5.0), and click on the **Start New Process** button.

| e      | ΓK          |                     | of Educa     | ation Date/Time:               | Module                                | ocesses              | *   |  |  |  |
|--------|-------------|---------------------|--------------|--------------------------------|---------------------------------------|----------------------|-----|--|--|--|
|        |             | A COLOR             |              | 08:42; <u>Pe</u>               | ending Cases                          | Current Case         | 5   |  |  |  |
| tart I | Process     |                     |              |                                |                                       |                      |     |  |  |  |
| ease s | elect the   | appropriate Process | Category fil | lter to see the full list of F | Processes that                        | you can start. Selec | t a |  |  |  |
| Proc   | ess Categ   | ory                 | •            | Process Description:           |                                       | Filte                | r   |  |  |  |
| Stor   | t blouw Dec | rare ]              |              | Reavious 6 7-16                | of 16 V                               | avt S                |     |  |  |  |
| Select | Details     | Process Category    | Process      | Process Desc                   | ription                               | ekt a                |     |  |  |  |
| 0      | <u> </u>    | CSSP Recruitment    | 6.2.1.5      | Generate Classified Reque      | e Classified Requests to Fill         |                      |     |  |  |  |
| 0      | + Show      | CSSP Recruitment    | 6.2.1.6      | Generate Unskilled Labor       | rate Unskilled Labor Requests to Fill |                      |     |  |  |  |
| 0      | + Show      | Teacher Recruitmen  | t 6.2.3.1    | Generate Teacher Referra       | Senerate Teacher Referral List        |                      |     |  |  |  |
| ٢      | <u> </u>    | Teacher Recruitmen  | t 6.2.5.4    | Select/Hire New Teacher        | re New Teacher (from Referral List)   |                      |     |  |  |  |
| 0      | + Show      | Teacher Recruitmen  | t 6.2.5.7    | Manage Teacher Referral        | List - NO Selec                       | tions                |     |  |  |  |
| 0      | + Show      | CSSP Recruitment    | 6.2.5.8      | Manage CSSP Referral List      | ŝ.                                    |                      |     |  |  |  |
| 0      | <u> </u>    | Employee Transactio | ons 6.6.3.3  | Manage Non-Tenured Tea         | cher Rehire Pro                       | ocess                |     |  |  |  |
| 0      | <u> </u>    | Employee Transactio | ons 6.6.3.4  | Maintain Certificated Emp      | oloyee Data                           |                      |     |  |  |  |
| 0      | <u> </u>    | Employee Transactio | ons 6.6.4.0  | Generate TA Assignment         |                                       |                      |     |  |  |  |
| ۲      | F Show      | Employee Transactio | ons 6.6.5.0  | Maintain Active TA Assign      | ment                                  |                      |     |  |  |  |

- 2. Input the necessary information for each field. All fields are required for this process.
  - For the **Process Case Label**, we recommend the following naming convention: "[*Extend/End*] TA [*Prin/VP/AD*] [*First Name*] [*Last Name*] [*School Location*]". Example: Extend TA Prin Kolten Victorino Maui High

| Process Case            |                |                                              |
|-------------------------|----------------|----------------------------------------------|
|                         |                |                                              |
| Maintain Active TA Ass  | ignment        |                                              |
| * Process Case Labe     | Extend TA      | Prin Barbara Oura Tavares Lihikai Elem       |
| Parameters              |                |                                              |
| Prompt Text             |                | Parameter Value                              |
| Position Admin Location | 416            | 🧳 Lihikai Elem                               |
| Active TA Assignments   | 10008095       | Oura Tavares, Barbara (12-Mo Elem Prin III - |
| Active TA Assignments   |                | Lihikai Elem)                                |
| Action                  | TTA (TA Assign | iment)                                       |
| Reasons                 | Extend TA As   | signment 🔻                                   |

Clicking on the flashlight icon will produce a lookup box that may assist in inputting/selecting the correct information. Below is an example of the information that is brought up when clicking on the flashlight icon next to **Active TA Assignments**.

| List      |          |                                                            |                               |
|-----------|----------|------------------------------------------------------------|-------------------------------|
|           |          |                                                            | <u>C</u> ancel <u>S</u> elect |
| Filter By | Descrip  | tion <b>v</b>                                              | <u>C</u> o                    |
|           |          |                                                            |                               |
| Select    | ld       | Description                                                |                               |
| ۲         | 10008095 | Oura Tavares, Barbara (12-Mo Elem Prin III - Lihikai Elem) |                               |

In the **Reasons** row, select **End** or **Extend** a TA assignment.

| Prompt Text             | Parameter Value                                                        |  |  |  |  |  |  |
|-------------------------|------------------------------------------------------------------------|--|--|--|--|--|--|
| Position Admin Location | 416 Lihikai Elem                                                       |  |  |  |  |  |  |
| Active TA Assignments   | 10008095 Oura Tavares, Barbara (12-Mo Elem Prin III -<br>Lihikai Elem) |  |  |  |  |  |  |
| Action                  | TTA (TA Assignment)                                                    |  |  |  |  |  |  |
| Reasons                 | End TA Assignment                                                      |  |  |  |  |  |  |
|                         | End TA Assignment<br>Extend TA Assignment                              |  |  |  |  |  |  |

After all of the necessary information is entered, click on the **Submit Parameters** button.

| rocess Case             |                                                       |
|-------------------------|-------------------------------------------------------|
|                         |                                                       |
| Maintain Active TA Assi | gnment                                                |
| * Process Case Label    | Extend TA Prin Barbara Oura Tavares Lihikai Elem      |
| Parameters              |                                                       |
| Prompt Text             | Parameter Value                                       |
| Position Admin Location | 416 🖌 Lihikai Elem                                    |
| 1 - 1/1 - T 1 1 - 1/ 1- | 10008095 Oura Tavares, Barbara (12-Mo Elem Prin III - |
| Active TA Assignments   | Lihikai Elem)                                         |
| Action                  | TTA (TA Assignment)                                   |
| Reasons                 | Extend TA Assignment 🔻                                |

3. When a Maintain TA Assignment case is generated, a TA Assignment action is automatically entered into Person Actions.

| Person     | Person Actions                                                                           |                   |                     |               |                      |                            |                        |                                |                   |  |  |  |
|------------|------------------------------------------------------------------------------------------|-------------------|---------------------|---------------|----------------------|----------------------------|------------------------|--------------------------------|-------------------|--|--|--|
| Rese       | Reset Sort Show Audit Info Show Highest Sequence <a>Previous</a> 1-5 of 13 <a>Next 5</a> |                   |                     |               |                      |                            |                        |                                |                   |  |  |  |
| Select     | Position<br>Number                                                                       | Effective<br>Date | Effective<br>Seq No | * Action      | * Reason             | Transfer<br>To<br>Position | To<br>Ta<br>Posn<br>Id | Process<br>Case<br>Step<br>Key | HR Action Status  |  |  |  |
| ۲          | 600680                                                                                   | 11/04/2019        | 1                   | TA Assignment | Extend TA Assignment |                            | 65840                  | 4064491                        | Pending Submittal |  |  |  |
| $\bigcirc$ | 600680                                                                                   | 11/04/2019        | 0                   | TA Assignment | New TA Assignment    |                            | 65840                  | 4064488                        | Approved          |  |  |  |

4. To complete the process, the following fields require attention: End Date, TA Reason, Comment, and TA Approval Code.

| TA Assignments                                                           |                                                                                     |               |                           |                                                                                                    |    |
|--------------------------------------------------------------------------|-------------------------------------------------------------------------------------|---------------|---------------------------|----------------------------------------------------------------------------------------------------|----|
| Effective Date:<br>Start Date<br>* End Date:<br>Position Title:<br>Name: | 11/04/2019<br>11/04/2019<br>12/30/2019<br>12-Mo Elem Prin III<br>Cabanilla, Shannon | * Administrat | * TA Reason<br>* Comment: | 416         Incumbent on Leave       ▼         Incumbent was to return to work on 12/2/1         but instead will return on 12/30/19.         val Code:       Pending Approval ▼ | 9, |
| Show Audit Info                                                          | ]                                                                                   |               | Person ID                 | Final approvers must select either<br>"Approved" or "Rejected". All others<br>should enter "Pending".<br>10035389                                                                | ;  |

- End Date: Whether it is to End or Extend the TA assignment, adjust the date field as necessary.
- **TA Reason** has the following options:
  - Incumbent on Leave
  - Position is Vacant
  - Incumbent on Temporary Assignment
- **Comment**: Additional comments regarding the assignment are inputted here.
- **TA Approval Code** has the following options:
  - Approved
    - Rejected

After information for the required fields have been entered, the case can be saved for later (Save Only), or submitted (Submit). Select the appropriate option, and click on the **Go** button.

| Status: | Pending Submittal | Save Only 🔹 🔻  | Go | Comments |
|---------|-------------------|----------------|----|----------|
|         |                   | Select Action  |    |          |
|         |                   | Save Only      |    |          |
|         |                   | Submit         |    |          |
|         |                   | Cancel Process |    |          |
|         |                   |                |    |          |

## Temporary Assignments Tracking Report

1. Access the **Reports** module, select **Employee Reports** from the **Report Category** drop down box, and click on the **Filter** button. Select the **Temporary Assignments Tracking Report**, and click on the **Run Report** button.

| e                                  | HR                                                                                                    |                                                                                                    | Hawaii State Instance:<br>HRPARA1<br>Department System<br>of Education Date/Time:<br>11/04/2019<br>11:24:14                                                                                    | ports 🔻                      | Home ? Help X Logout<br>Run Reports Report Cases Rep- |
|------------------------------------|----------------------------------------------------------------------------------------------------|----------------------------------------------------------------------------------------------------|----------------------------------------------------------------------------------------------------|------------------------------|-------------------------------------------------------|
| Repor                              | ts                                                                                                    |                                                                                                    |                                                                                                    |                              |                                                       |
| Repo                               | ort Catego                                                                                                    | ory Employee Re                                                                                                    | ports   Description:                                                                                                    | Filter                       |                                                       |
| Jse the I<br>the Filte<br>Note: ** | Report Ca<br>r button.<br>indicates                                                                                   | tegory filter featur<br>that a report's info                                                                         | e to limit the listing to a specific category of repor<br>mation is based on the prior day's work.                                                                                             | t, and enter a Description ( | full or partial) to help narrow down the search when  |
| Select                             | Details                                                                                                    | Report Category                                                                                                    | Description                                                                                                    |                              |                                                       |
| 0                                  | + Show                                                                                                    | Employee Reports                                                                                                    | 89 Day Hires                                                                                                    |                              |                                                       |
| 0                                  | + Show                                                                                                    | Employee Reports                                                                                                    | Classified Probationary Employees                                                                                                    |                              |                                                       |
| 0                                  | <u> </u>                                                                                                    | Employee Reports                                                                                                    | Employees on Leave                                                                                                    |                              |                                                       |
| 0                                  | 🕀 Show                                                                                                    | Employee Reports                                                                                                    | Employees on Leave - Excel version                                                                                                    |                              |                                                       |
|                                    |                                                                                                    |                                                                                                    |                                                                                                    |                              |                                                       |
| 0                                  | + Show                                                                                                    | Employee Reports                                                                                                    | History Card Report                                                                                                    |                              |                                                       |
| 0                                  | ⊕ <u>Show</u> ⊕ <u>Show</u>                                                                                           | Employee Reports<br>Employee Reports                                                                                 | History Card Report<br>PAS Due Dates Report                                                                                                    |                              |                                                       |
| 0                                  | <ul> <li> <u>         Show</u><br/><u>         Show</u><br/><u>         Show</u><br/><u>         Show</u> </li> </ul> | Employee Reports<br>Employee Reports<br>Employee Reports                                                             | History Card Report<br>PAS Due Dates Report<br>PAS Due Dates Report - Excel                                                                                                    |                              |                                                       |
| ©<br>0<br>0                        | <ul> <li><u>⇒ Show</u></li> <li><u>⇒ Show</u></li> <li><u>⇒ Show</u></li> <li><u>⇒ Show</u></li> </ul>                | Employee Reports<br>Employee Reports<br>Employee Reports<br>Employee Reports                                         | History Card Report<br>PAS Due Dates Report<br>PAS Due Dates Report - Excel<br>School Administrator Observation Training Report                                                                |                              |                                                       |
| ©<br>0<br>0<br>0                   | + <u>Show</u><br>+ <u>Show</u><br>+ <u>Show</u><br>+ <u>Show</u><br>+ <u>Show</u>                                     | Employee Reports<br>Employee Reports<br>Employee Reports<br>Employee Reports<br>Employee Reports                     | History Card Report<br>PAS Due Dates Report<br>PAS Due Dates Report - Excel<br>School Administrator Observation Training Report<br>Separation of Service Report                                |                              |                                                       |
|                                    | Show     Show     Show     Show     Show     Show     Show     Show     Show     Show     Show                        | Employee Reports<br>Employee Reports<br>Employee Reports<br>Employee Reports<br>Employee Reports<br>Employee Reports | History Card Report<br>PAS Due Dates Report<br>PAS Due Dates Report - Excel<br>School Administrator Observation Training Report<br>Separation of Service Report<br>Teachers with Differentials |                              |                                                       |

2. Enter a label for the report, and fill in all of the parameter fields. Click the Submit Parameters button to generate the report. A Microsoft Excel file will be downloaded to your computer.

| rocess Case             |                                    |                         |
|-------------------------|------------------------------------|-------------------------|
|                         |                                    | Cancel Submit Parameter |
| Temporary Assignments T | racking Report                     |                         |
| * Process Case Label:   | TATrackingReport 2020-07-14        |                         |
| Parameters              |                                    |                         |
| Prompt Text             | Parameter Value                    |                         |
| Begin Date              | 07/01/2020                         |                         |
| End Date                | 06/30/2021                         |                         |
| Approval Status         | All                                |                         |
| Report Output Type      | XLS (XLS - Microsoft Excel Format) |                         |
| Report Destination      | STR (Stream Output to Screen)      |                         |